## Previsão Orçamentária

## Introdução

Foi criado no sistema uma nova ferramenta chamada Previsão Orçamentária que irá ajudar os clientes a fazer uma previsão do que será recebido/pago em um determinado período e depois confrontar os dados para ver o que realmente ocorreu.

Esta ferramenta se encontra em *Gerenciamento* → *Previsão Orçamentária* e é composta pelos sub-menus:

- Lanc. Contas a Pagar : Tela onde será feito os lançamentos previstos de Contas a Pagar;
- Lanc. Contas a Receber : Tela onde será feito os lançamentos previstos de Contas a Receber;
- Rel. de Contas a Pagar : Tela de relatório das Contas a Pagar previstas;
- Rel. de Contas a Receber : Tela de relatório das Contas a Receber previstas;
- Rel. de Previsão Orçamentária : Tela de relatório para confrontar os dados previstos e realizados (análise por centro de custo).

|          | 🐴 Cadastros             | •                                 |
|----------|-------------------------|-----------------------------------|
|          | 🤼 Transportadora        | •                                 |
|          | 🐊 Estoque               | •                                 |
|          | 🚡 Financeiro            | •                                 |
| ash 3.0  | 🝺 Contabilidade         | •                                 |
|          | 🕘 Relatórios            | •                                 |
|          | 📕 Previsão Orçamentária | 🕨 💻 Lanc. Contas a Pagar          |
|          | 🙀 Configuração          | Lanc. Contas a Receber            |
|          | Terramentas             | 🕨 🚍 Rel. de Contas a Pagar        |
| <u>ಲ</u> | 🔁 Mostra/Esconder Menu  | 🛨 Rel. de Contas a Receber        |
| Intell   | 📻 Suporte               | 😱 🚮 Rel. de Previsão Orçamentária |
|          | SI Encerrar             |                                   |

## Lançamentos de Contas a Pagar

Para fazer o lançamento de Contas a Pagar previstas, basta em em *Gerenciamento*  $\rightarrow$  *Previsão Orçamentária*  $\rightarrow$  *Lanc. Contas a Pagar*.

Last update: 2015/10/29 intellicash:manuais:previsao\_orcamentaria http://wiki.iws.com.br/doku.php?id=intellicash:manuais:previsao\_orcamentaria&rev=1446138459 17:07

| Agendamento Financeiro - Contas a Pagar - Previsão Orçamentária |                                                                     |           |        |                |                |                                |                                      |                        |               |        |                  |           |           |
|-----------------------------------------------------------------|---------------------------------------------------------------------|-----------|--------|----------------|----------------|--------------------------------|--------------------------------------|------------------------|---------------|--------|------------------|-----------|-----------|
| Favorecido                                                      |                                                                     |           |        |                |                |                                |                                      |                        |               |        |                  | Nº Docur  | mento     |
| ZE MARIA H                                                      | DTEL                                                                |           |        |                |                |                                |                                      |                        |               |        |                  | 0000005   | 576       |
| Cotrada                                                         | Televis Venimente Velez Melle Secold Ville Bere De Centre de Centre |           |        |                |                |                                |                                      |                        |               |        |                  |           |           |
|                                                                 |                                                                     |           |        |                |                |                                |                                      |                        |               |        |                  |           |           |
|                                                                 |                                                                     |           |        |                |                |                                |                                      |                        |               |        |                  |           |           |
| Forma de Cobrança Descrição                                     |                                                                     |           |        |                |                |                                |                                      |                        |               |        |                  | Nº Boleto |           |
| CARTEIRA VIAGTO. ZE MARIA HOTEL (VEIDAS)                        |                                                                     |           |        |                |                |                                |                                      |                        |               |        |                  |           |           |
| Reteer Centro de Custo 🛛 Despesa repetitiva                     |                                                                     |           |        |                |                |                                |                                      |                        |               |        |                  |           |           |
|                                                                 |                                                                     |           |        |                |                |                                |                                      |                        |               |        |                  |           |           |
|                                                                 |                                                                     |           |        |                |                |                                |                                      |                        |               |        |                  |           |           |
|                                                                 |                                                                     |           |        |                |                |                                |                                      |                        |               |        |                  |           | 🖌 Inserir |
| Entrada                                                         | Vencimento                                                          | Documento | Valor  | Favorecido     | Forma de Cobr. | Descrição                      | Nº Boleto Multa Juros Desc. Pont. At | aso Correção Vir. Corr | igido Usuário |        | Centro de Custos |           | -         |
| 29/09/2015                                                      | 29/10/2015                                                          | 000000575 | 150,00 | ZE MARIA HOTEL | Carteira       | PAGTO, ZE MARIA HOTEL (VENDAS) | 0% 0% 0%                             | 0 0,00 1               | 50,00 ADMIN   | VENDAS |                  |           |           |
|                                                                 |                                                                     |           |        |                |                |                                |                                      |                        |               |        |                  |           |           |
|                                                                 |                                                                     |           |        |                |                |                                |                                      |                        |               |        |                  |           |           |
|                                                                 |                                                                     |           |        |                |                |                                |                                      |                        |               |        |                  |           |           |
|                                                                 |                                                                     |           |        |                |                |                                |                                      |                        |               |        |                  |           |           |
|                                                                 |                                                                     |           |        |                |                |                                |                                      |                        |               |        |                  |           |           |
|                                                                 |                                                                     |           |        |                |                |                                |                                      |                        |               |        |                  |           |           |
|                                                                 | _                                                                   |           |        |                |                |                                |                                      |                        |               |        |                  |           | *         |
| 🎒 Imprimi                                                       | r                                                                   |           |        |                |                |                                |                                      |                        |               | Total  | 150,00           | Excluir   | Alterar   |
|                                                                 |                                                                     | /         |        |                |                |                                |                                      |                        |               |        |                  |           |           |

Nesta tela o usuário poderá lançar as Contas a Pagar previstas, informando os seguinte campos:

- Favorecido : Agente cadastrado no Sistema;
- Nº Documento : Documento a ser informado pelo usuário ou gerado automaticamente pelo sistema;
- Entrada : Data de entrada do registro;
- Vencimento : Data prevista para o recebimento do registro;
- Valor : Valor do registro;
- Multa : Taxa de Multa do registro;
- Juros/Dia : Valor de Juros por Dia do registro;
- Juros%/Mês : Taxa de Juros por Mês do registro;
- Desc. Pt. : Desconto do registro;
- Centro de Custo : Centro de custo do registro;
- Forma de Cobrança : Forma de cobrança do registro;
- Descrição : Descrição do registro a ser lançado;
- Nº Boleto : Número do boleto do registro;
- Opção "Ratear Centro de Custo" : Permite o Rateio do Centro de Custo do registro;
- Opção "Despesa repetitiva" : Permite lançar vários registros.

Após informar os dados basta clicar no botão **Inserir** para que o mesmo seja cadastrado. Também será possível visualizar os registros lançados para determinado Favorecido (basta colocar o nome do campo "Favorecido" e dar "ENTER"), alterar o registro pelo botão **Alterar** e excluir o registro pelo botão **Excluir**.

From: http://wiki.iws.com.br/ - Documentação de software

Permanent link: http://wiki.iws.com.br/doku.php?id=intellicash:manuais:previsao\_orcamentaria&rev=1446138459

Last update: 2015/10/29 17:07